# AndroidOS : Microsoft Azure GCC High

#### Q: What is happening here?

Today Trideum operates in the Azure commercial cloud. To satisfy data protection requirements imposed by the DoD, we are moving from an Azure commercial cloud to Azure GCC-High Gov Cloud. The system Trideum uses to manage mobile device access to company data will also move to Gov Cloud.

If you want to load and access Trideum data on your personal AndroidOS device – it's totally safe. We (Trideum IT) can't see any of your personal data. The Trideum apps get loaded in a special "sandbox" that lets Trideum control "Trideum" data. Your device does require a few basic security items (6 digit passcode, recent OS versions, etc.) but otherwise your data is yours, and Trideum data is controlled by Trideum.

What info can your organization see when you enroll your device? | Microsoft Learn

If you're already using Trideum Data or you want to – here's the path ahead:

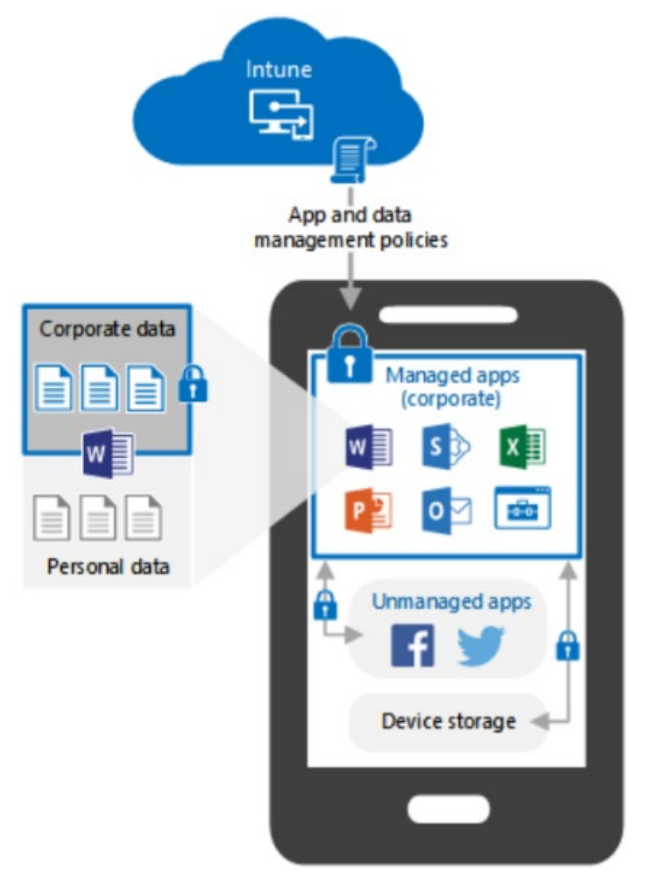

| <u>Step 1</u> | <u>Step 2</u> | <u>Step 3a</u> | <u>Step 3b</u> | <u>Step 4</u> | <u>Step 5</u> |
|---------------|---------------|----------------|----------------|---------------|---------------|
| IT will       | Install MS    | Install the    | Install        | Install       | Set           |
| "Retire"      | Authenticator | Intune         | new            | new           | Device        |
| your          | Арр           | Company        | Trideum        | Office        | Category:     |
| device        |               | Portal App     | Profile        | Apps          | Personally    |
| from          |               |                |                |               | Owned         |
| Trideum's     |               |                |                |               | Device        |
| 365           |               |                |                |               |               |

\*Samsung GUI shown, other Android devices will be different but similar\*

#### Step 1: Remove the old Trideum Work Profile

Trideum IT will send out a "Retire" command at the Work freeze on 6 September; this command should remove the Trideum Work Profile and Data from any existing apps – let's confirm that the old Trideum management profile is gone

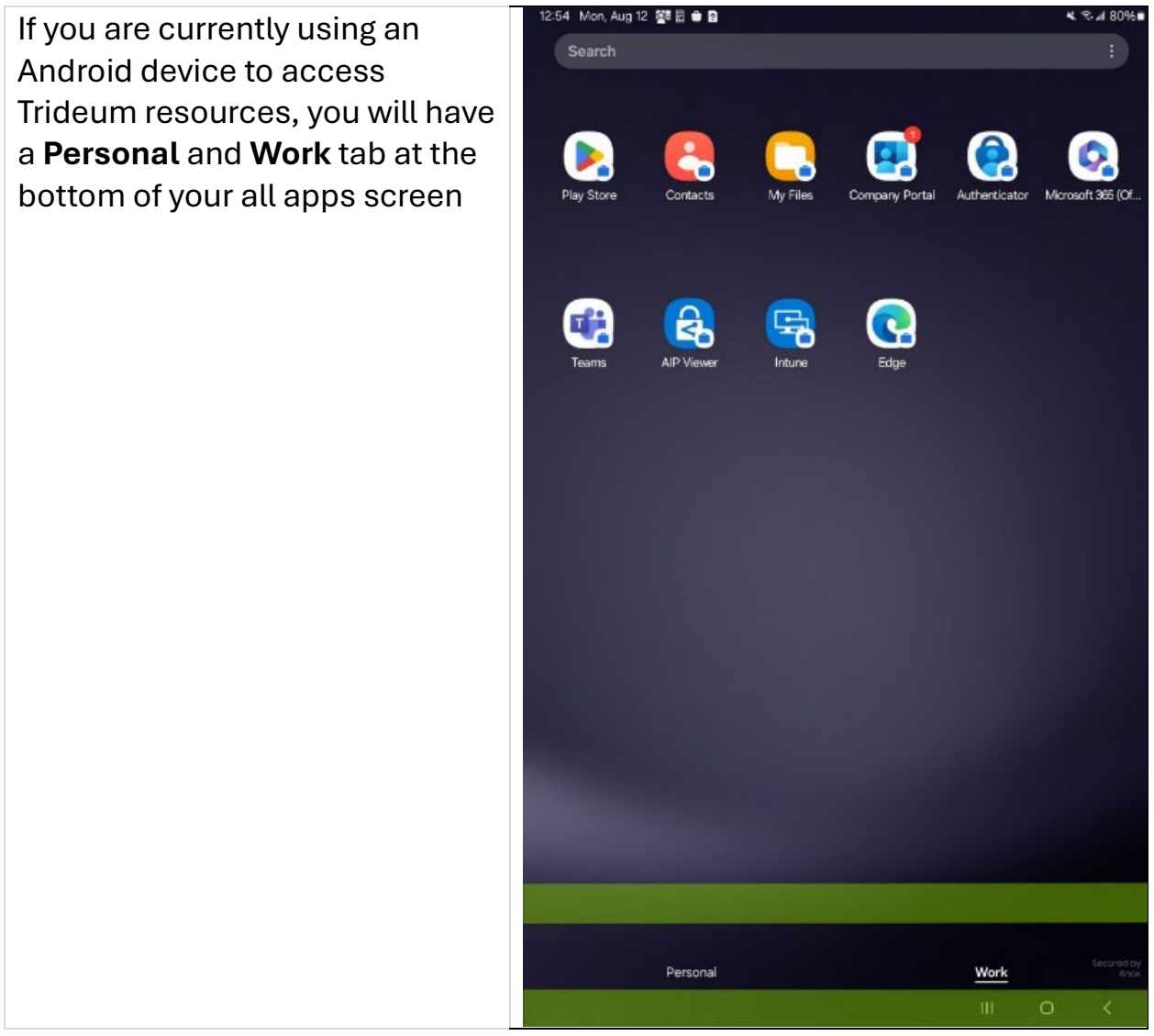

If the Work Profile is already missing from this screen skip ahead to Step 2

If it's still there – then the "Retire" command the IT team sent hasn't activated yet

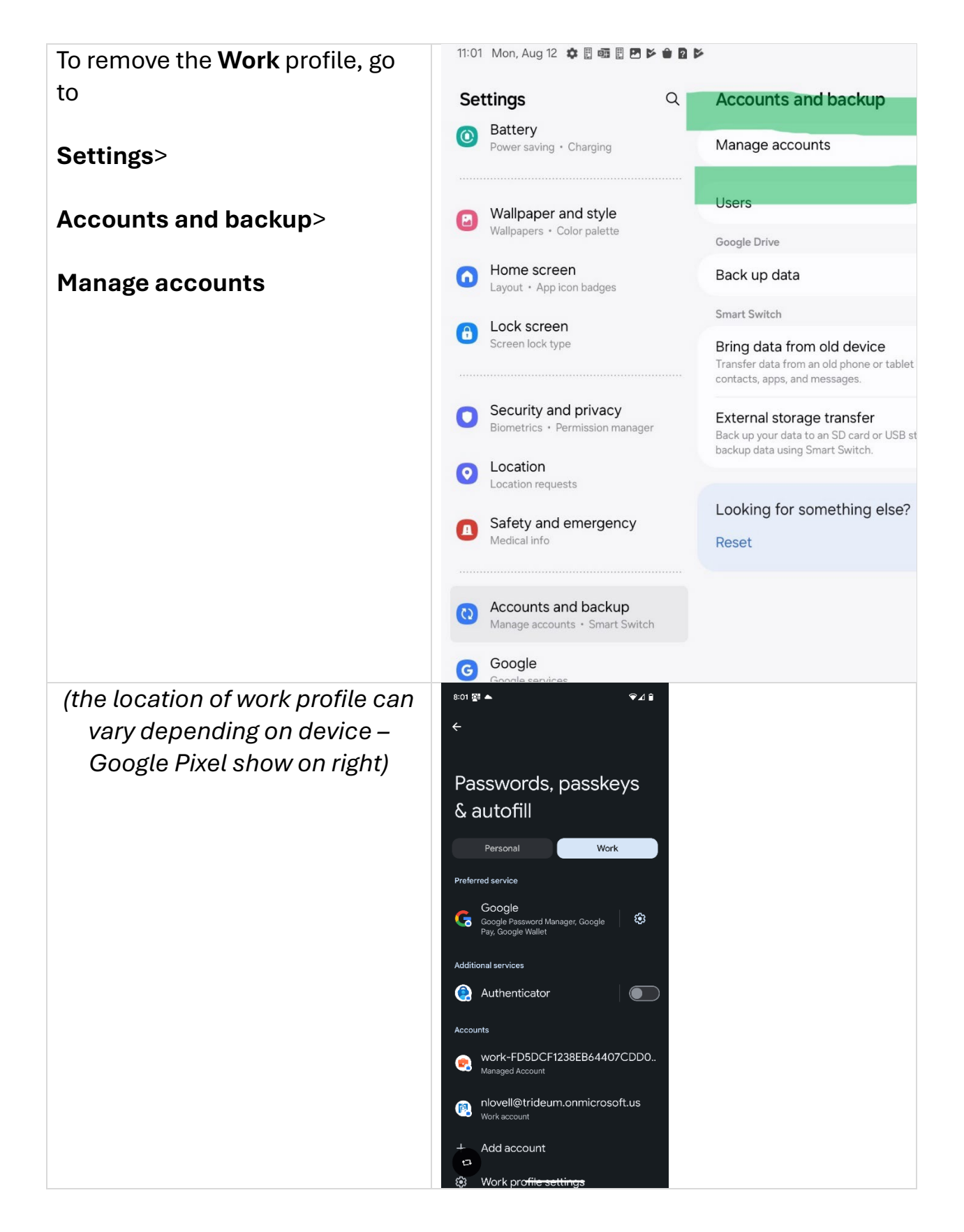

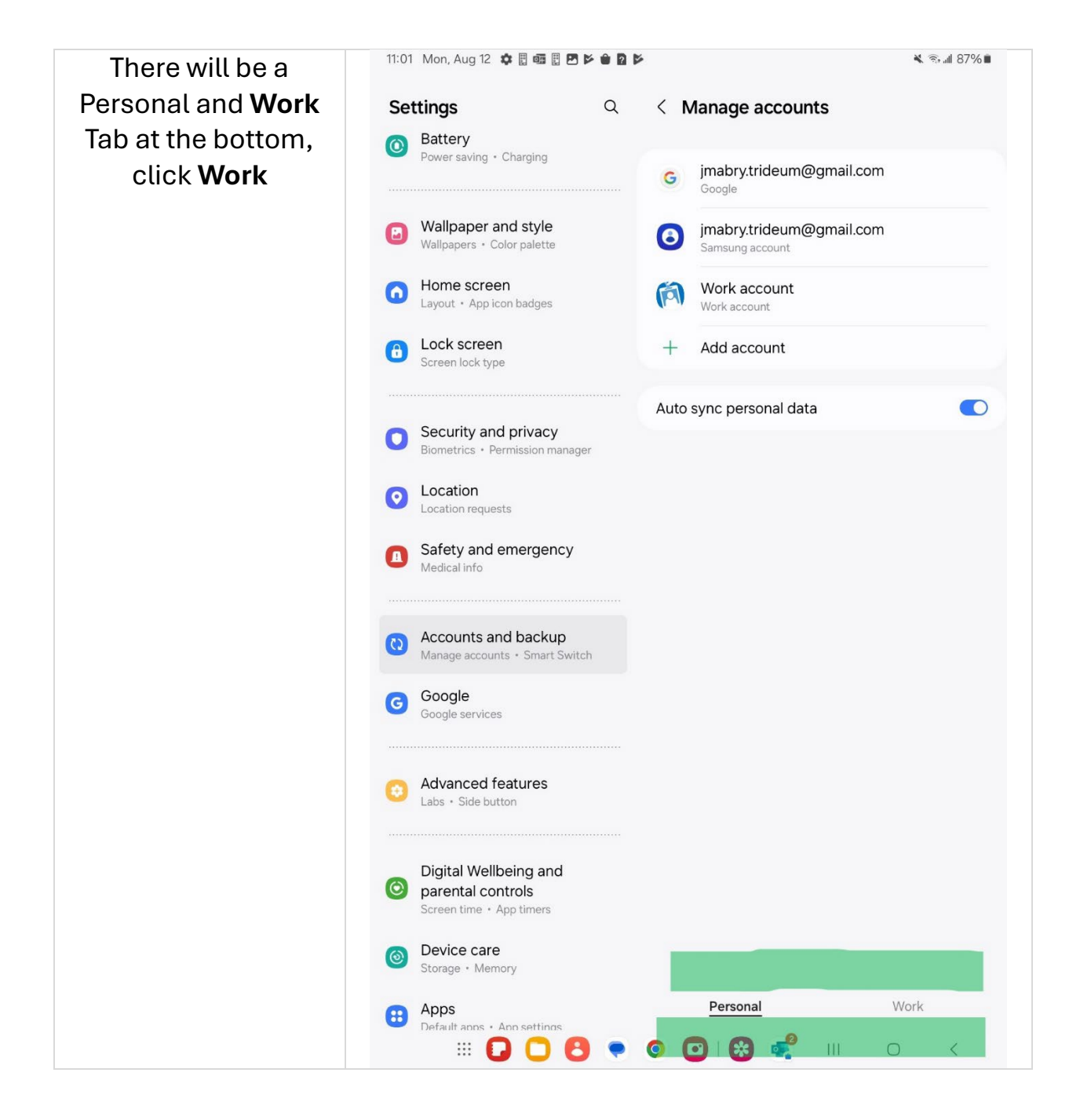

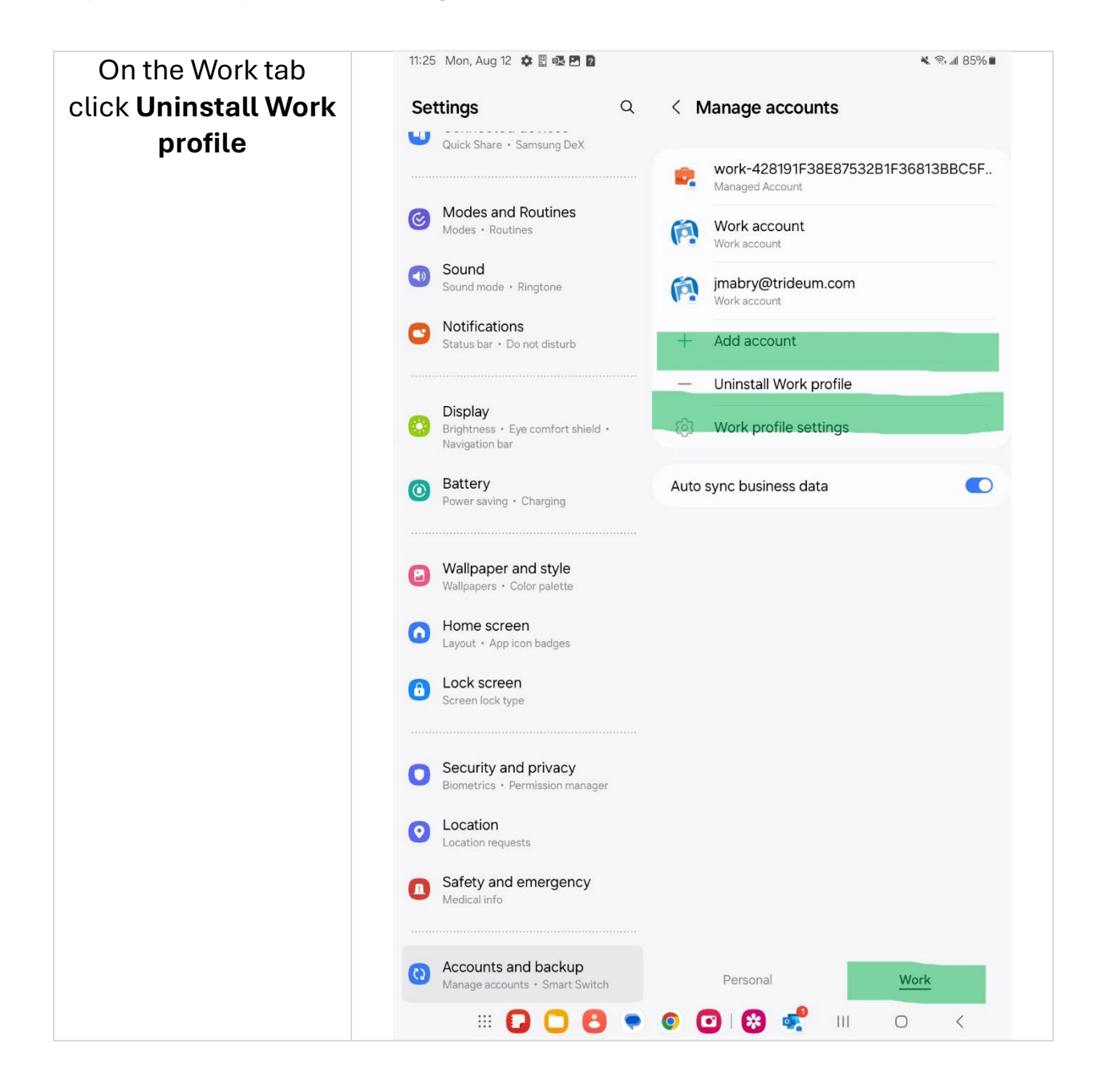

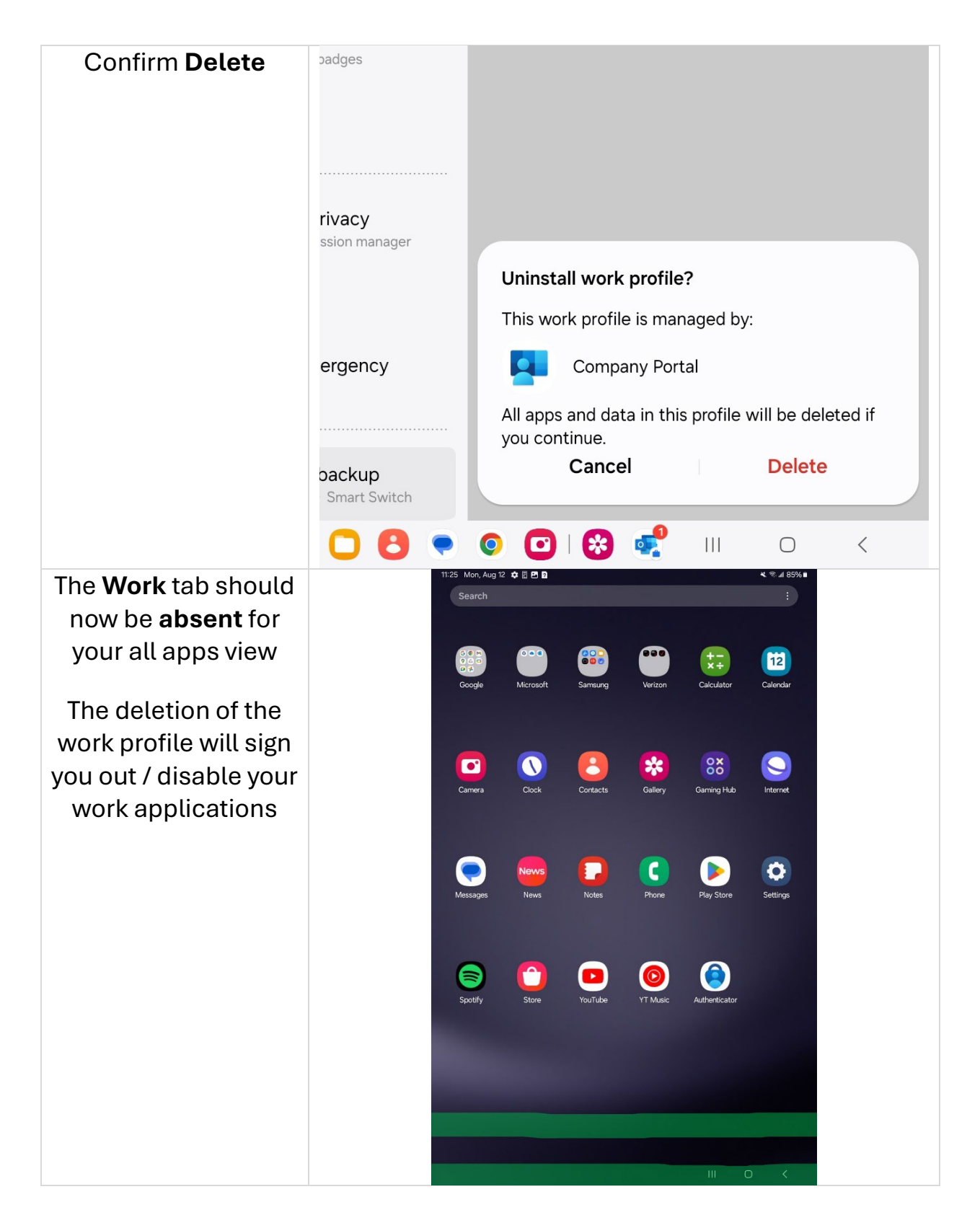

# Step 2: Microsoft Authenticator App

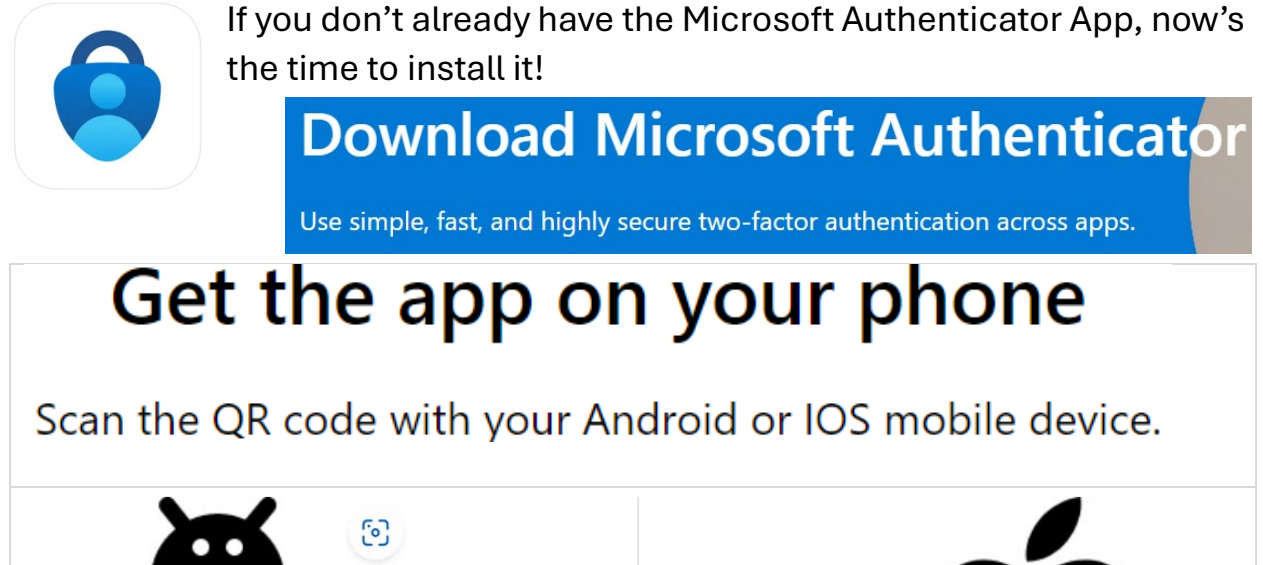

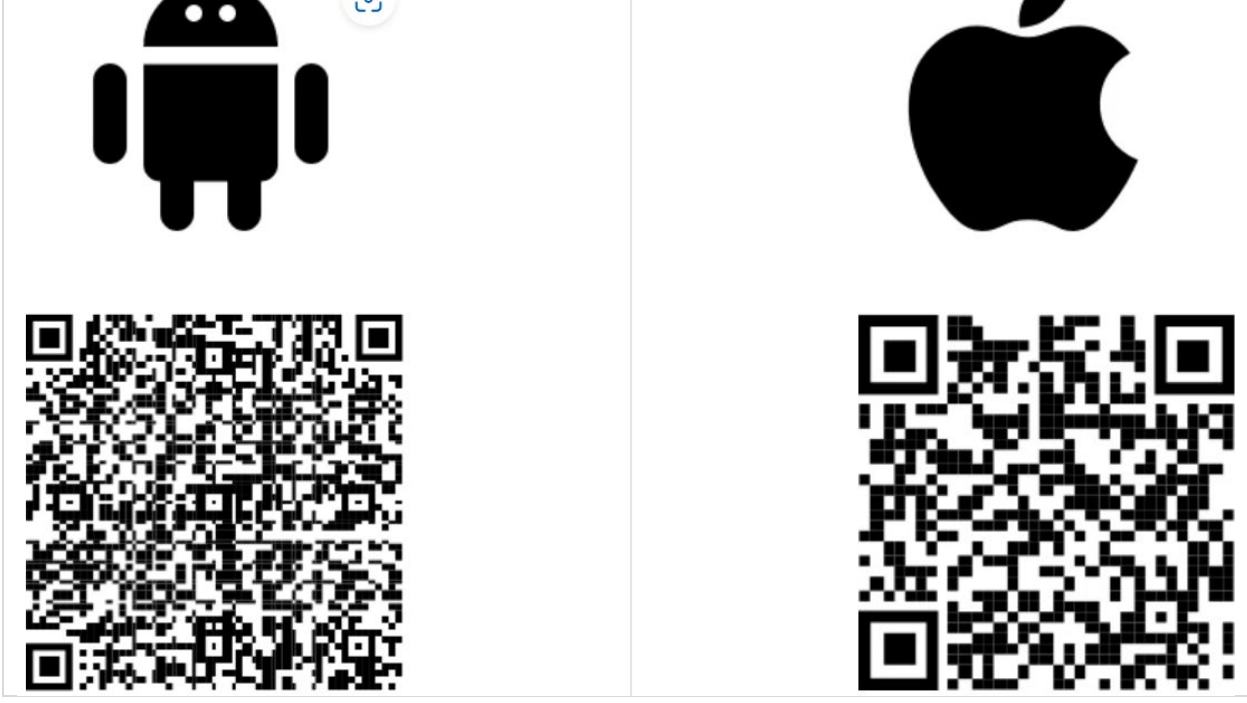

Trideum doesn't control the MS Authenticator App, you can use it for Trideum logins as well as for personal accounts.

For more information check out:

https://www.microsoft.com/en-us/security/mobile-authenticator-app

#### Step 3a: Intune Company Portal

To get a fresh start we need to re-enable the Company Portal app (if not already enabled) and delete it.

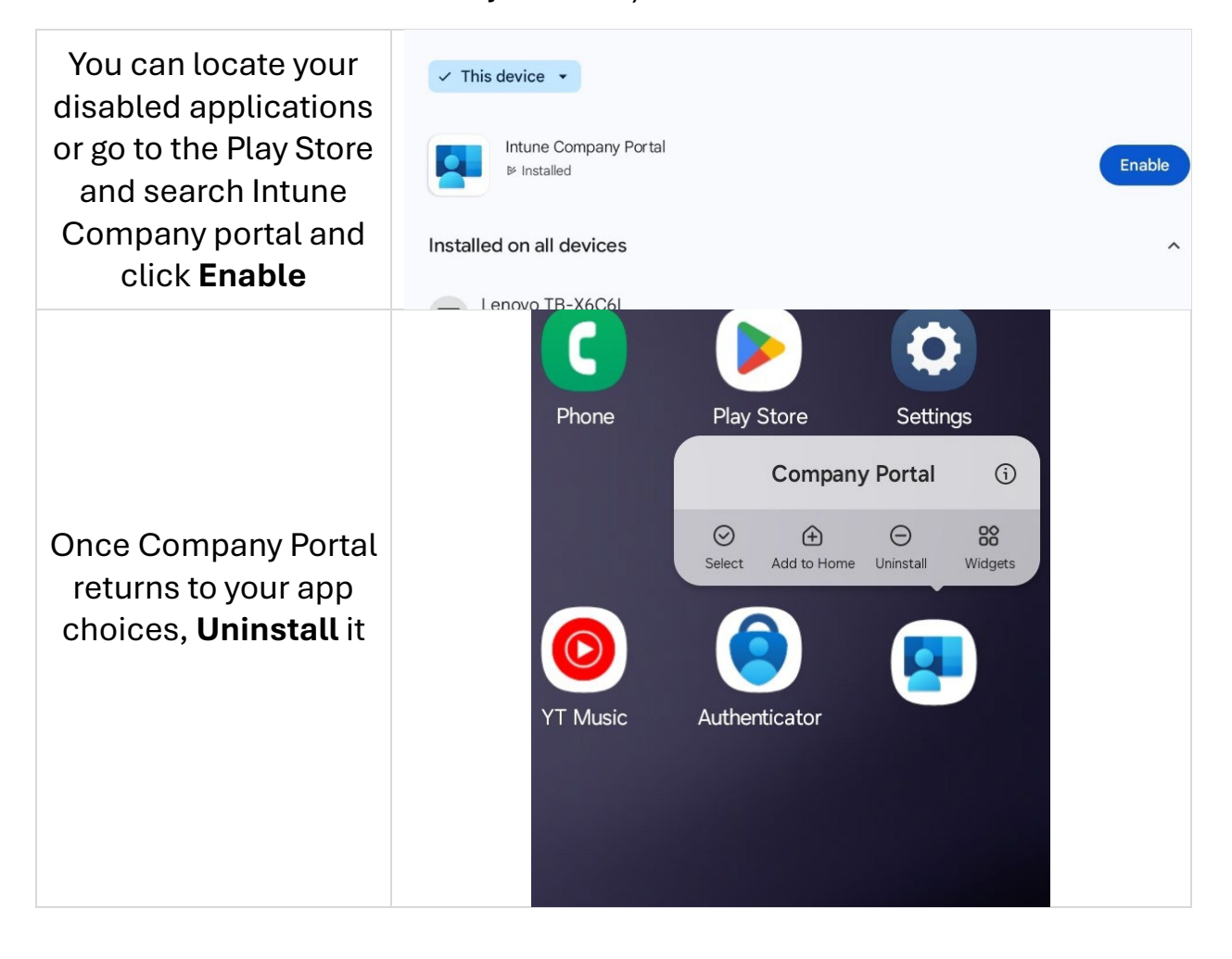

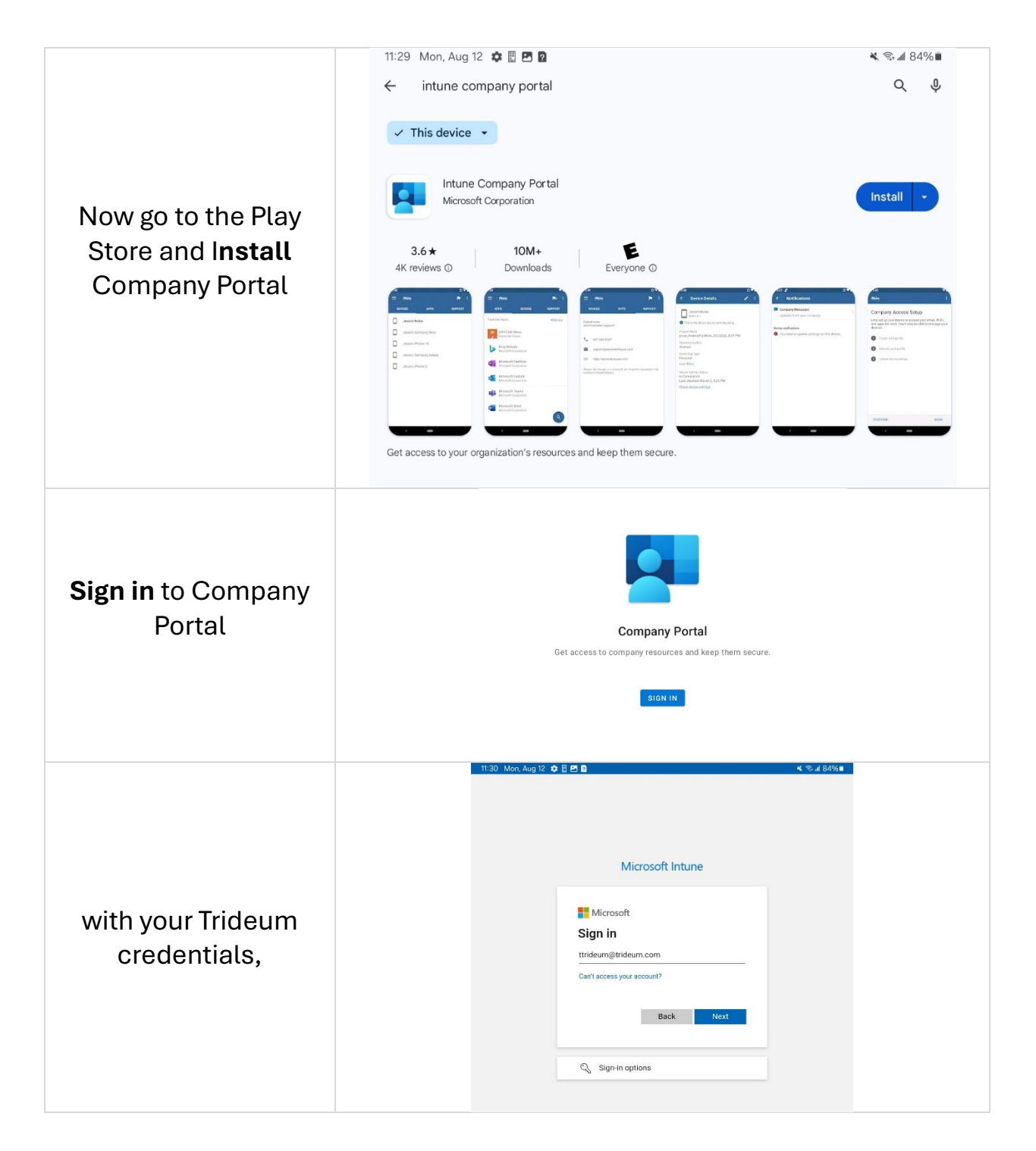

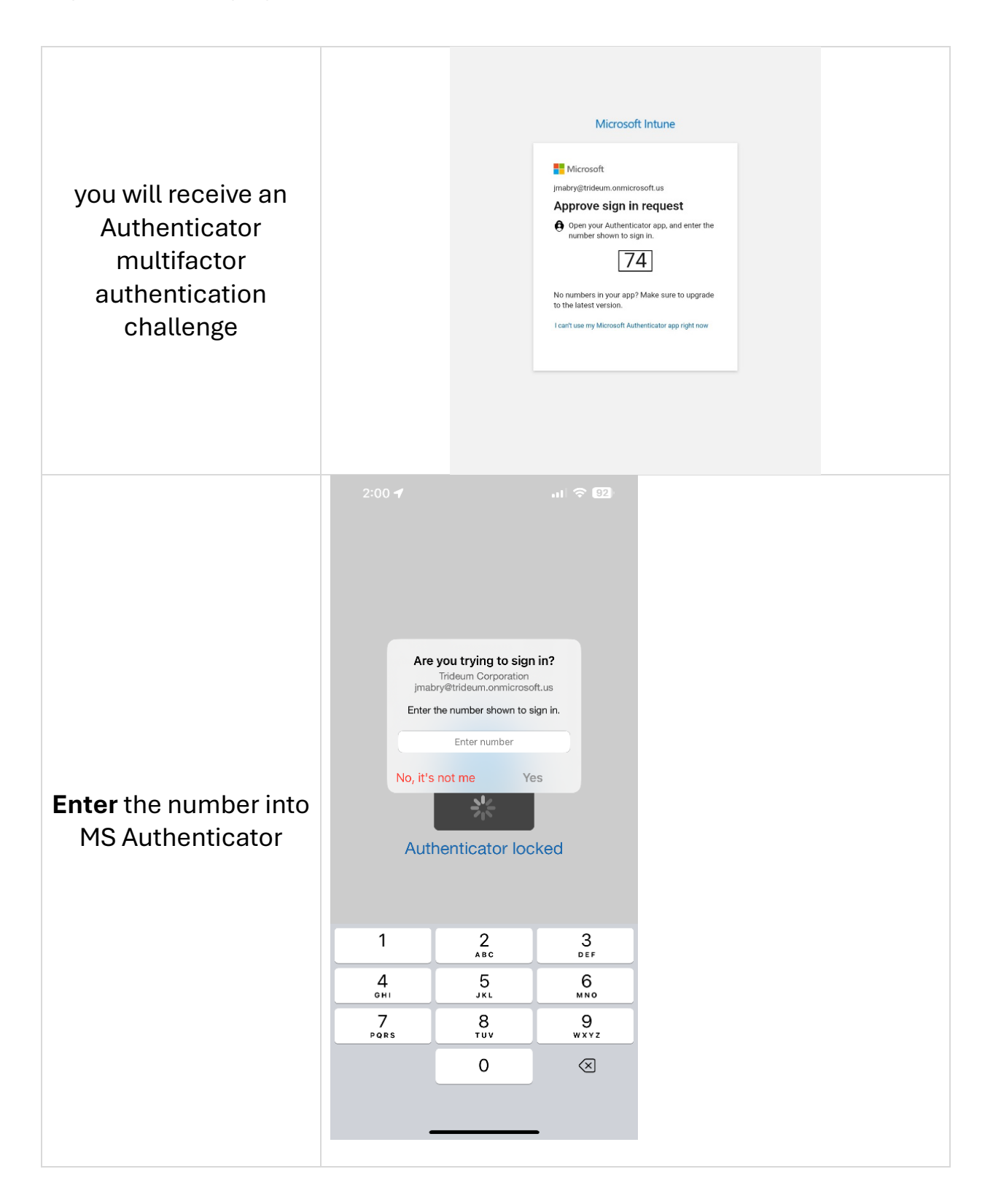

## Step 3b: Download the Trideum Configuration Profile

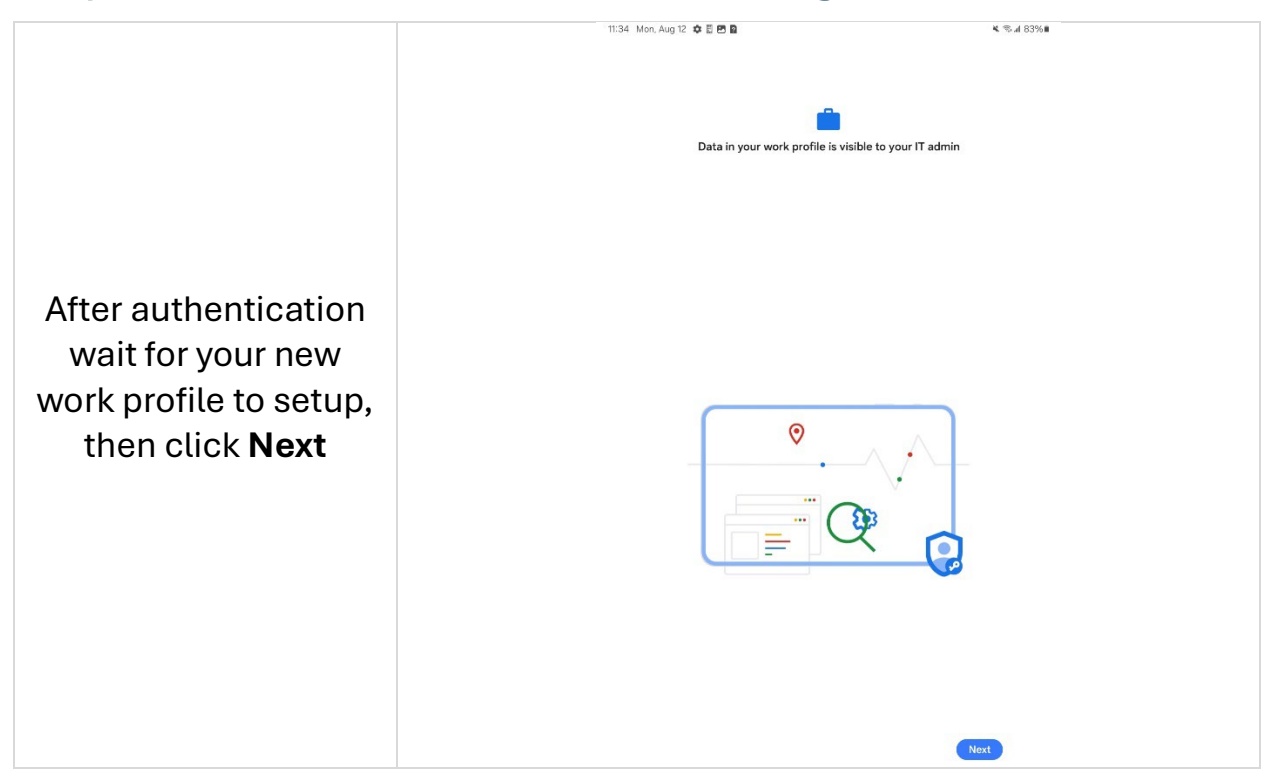

### Step 4: Install Apps from the Company Portal

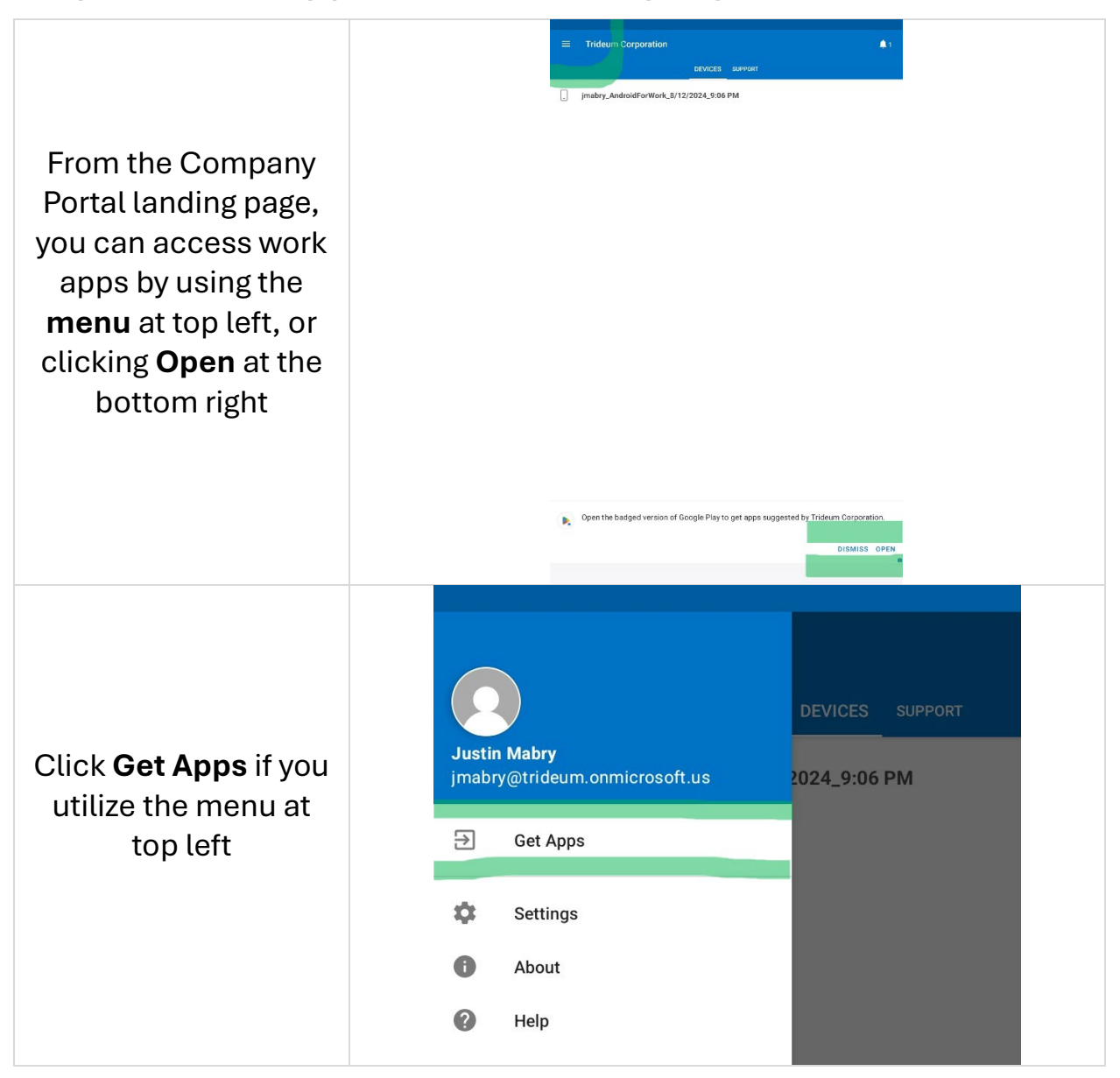

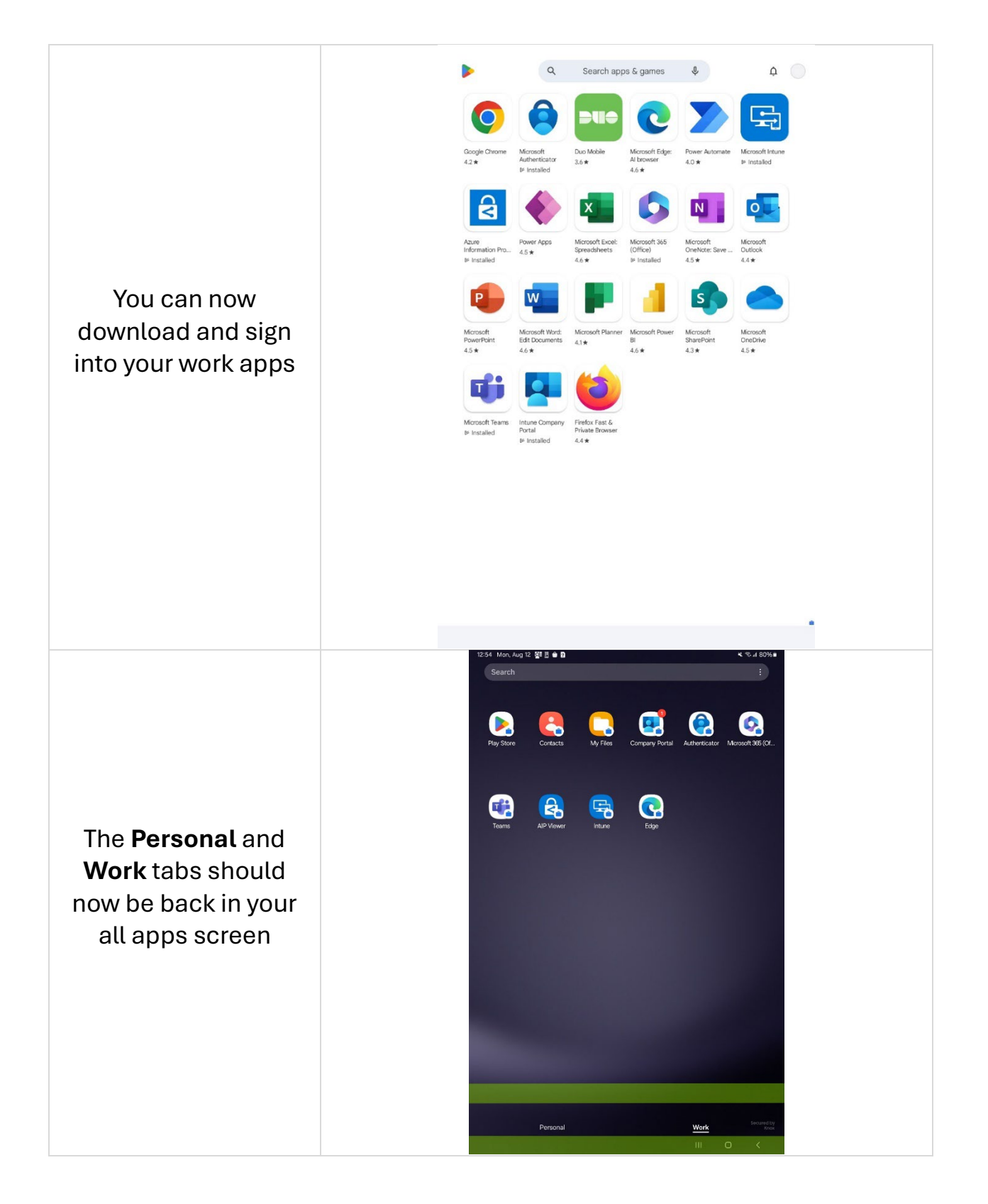

# Step 5: Set Device Category

| One last thing, <b>force</b><br><b>close the Company</b><br><b>Portal</b> application<br>and reopen it.                                     |                                                                                                    |  |
|----------------------------------------------------------------------------------------------------|----------------------------------------------------------------------------------------------------|--|
| You will be presented<br>with a choice of<br>category for your<br>device. Select<br><b>PersonallyOwnedDe</b><br>vices and click <b>Done</b> | Indewn Capponian   Choce the best category for this device.   Indewn Capponian   Chappen   Indewn Capponian   Indewn Capponian   Indewn Cap |  |